初期画面より「新潟日報記事データベース」をクリックすると、下記のデータベス検索画面が表示 されます。

| 🧭 新潟日報記事情報 - Windows Internet Explorer 🔹 🔲                                                                                               |
|----------------------------------------------------------------------------------------------------|
| 🚱 💿 🖉 https://dos.g-search.or.jp/aps/QNIF/main.jsp?uji.verb=GSHWA00208.servit. 🗹 🔒 🔯 🆘 🗙 😫 Google 👂 🔹                                    |
| : ファイル(E) 編集(E) 表示(M) お気に入り(A) ツール(E) ヘルブ(H)                                                                                             |
| × Google キーワードを入力して検索 ▼ 3 検索・ 1 1 4 1 1 1 1 1 1 1 1 1 1 1 1 1 1 1 1                                                                      |
| 👷 お気に入り 🏈 新潟日報記事情報                                                                                                    |
| 新潟日報記事データベース                                                                                                    |
| 収録期間:2004年4月1日 ~ 2011年1月19日                                                                                                    |
| ■キーワード<br>AND、OR、NOTの指定ができます。(例:税制改正 AND 景気回復)                                                                                           |
| <ul> <li>○タイトルに含まれる文字列を検索</li> <li>◎タイトルと本文に含まれる文字列を検索</li> </ul>                                                                        |
| ■日付<br>両方を指定した場合、右欄の直接入力された期間が検索対象となります。<br>直接入力は、年、年月、年月日の指定が出来ますが、範囲指定の開始日と<br>終了日の省略値が異なります。                                          |
| 全期間       ~         例:2005       2005年1月1日~最新収録日         200501       2005年1月1日~2005年3月31日         20050601       収録開始日       ~2005年6月1日 |
| <ul> <li>●ハイライト表示あり</li> <li>●ハイライト表示がし</li> </ul>                                                                                       |
| 後索開始 検索条件のクリア                                                                                                    |
|                                                                                                    |
|                                                                                                    |
|                                                                                                    |
|                                                                                                    |
| ⊻                                                                                                    |

キーワード、日付を指定して記事検索を実行します。複数のキーワードをスペースで区切ると AND 検索となります。

例: 佐渡 トキ → 「佐渡」と「トキ」のどちらも含まれる

また、検索結果が 10,000 件を超える場合、検索結果の表示ができません。キーワードを変えるか 検索期間を絞って再度検索を実行して下さい。

「ハイライト表示あり」を選択すると、記事テキスト全文表示画面で指定したキーワードがハイラ イト表示されます。 検索例としてキーワード:「佐渡」「トキ」、検索期間:「最近1ヶ月分」で検索してみます。

| 🖉 接索結果件鼓表示 - Windows Internet Explorer                                                           |             |
|--------------------------------------------------------------------------------------------------|-------------|
| 🚱 🔄 💌 👔 https://dbs.g-search.or.jp/aps/ONIF/main.jsp?ssid=20110124153013660ac 💌 🔒 🔯 😽 🗙 🛃 Google | P -         |
| : ファイル(E) 編集(E) 表示(V) お気に入り(A) ツール(I) ヘルプ(H)                                                     |             |
| × Google キーワードを入力して検索 🔽 🧏 検索・🕴 🌲 🖉 🖉 🖓 🖉 📲 ・ 📴 🖕 🚔 ・ オートフィル ・ 強調表示 読定・ 🚺                         | 🕽 ke-seno 🔹 |
| 👷 お気に入り 🌈 検索結果件数表示 👘 🔹 🗟 - 🔝 👘 - ページ (2) - セーフティ (3) - ツール (2) - 🔞 -                             | ä 🖻 🙎       |
| 無限日報記事データベーフ                                                                                     | ~           |
| 利用ロセルシテノーノハース                                                                                    |             |
|                                                                                                  |             |
| 検索結果は24件です。                                                                                      |             |
| 一覧の表示方法を指定してください。                                                                                |             |
| ◎ 新しい記事から順に表示                                                                                    |             |
| ○古い記事から順に表示                                                                                      |             |
| 一覧を何件ずつ表示するか指定して下さい。                                                                             |             |
| 20 • 件/ページ                                                                                       |             |
| 一覧表示」(再検索)                                                                                       |             |
|                                                                                                  |             |
|                                                                                                  |             |
|                                                                                                  |             |

表示順序と一覧で表示させる件数を指定します。

| 🧭 檢索結果一覧 - Windows Internet Explorer                                                                                                    |
|----------------------------------------------------------------------------------------------------|
| 🚱 🕘 💌 🗿 https://dbs.g=search.or.jp/aps/QNIF/main.jsp?ssid=20110124153013660ac 💌 🔒 🐼 🐓 🗶 🛃 Google 🔎 🔹                                                                                                    |
| : ファイル(E) 編集(E) 表示(W) お気に入り(A) ツール(D) ヘルブ(H)                                                                                                    |
| X Google キーワードを入力して検索 V 33検索・ 1 1 4 1 1 1 1 1 1 1 1 1 1 1 1 1 1 1 1                                                                                                    |
| ☆ お気に入り   ※ お気に入り   ※ 検索結果一覧   ・ パージ(・ セーフティ(・ ツール(・ ・・)、 ・・)、   ・ (1)   ・ (2)   ・ パージ(・ ・・)・・・・・・・・・・・・・・・・・・・・・・・・・・・・・・・・・                                                                                                    |
| 新潟日報記事データベース                                                                                                    |
| <b>検索結果一覧 1~20</b> 件目(全24件)                                                                                                    |
| ◎ この記事は本文を表示できません。                                                                                                    |
| チェックボックスで複数記事を選択すると、一括表示が可能です。                                                                                                    |
| 見出しの右側に聞い表示されている記事はPDFを表示できます。                                                                                                    |
| 一括表示         全て選択         全てクリア         次ページ         再検索                                                                                                    |
| 民団のトキ分散詞育 受け入れ態勢点検 26日に専門家視察     (金属 9 年、2011.0119 地区F-10版 9頁 朝刊 (全363字)     (市立保育園の民営化計画 事業者公募延期へ 12年看開始ずれ込む公算 サービス低下、保護者懸念     (本語 9 年、2011.0119 新佐-10版 11頁 朝刊 (全861字)     (本語 9 年、2011.0119 2社-12版 24頁 朝刊 (全256字)     (法<br>度語 9 年、2011.0119 2社-12版 24頁 朝刊 (全256字)     (法<br>度語 9 年、2011.0118 新任-10版 17頁 朝刊 (全232字)     (法<br>度京で会うにいがた)15 鉄道博物館(さいたま市) [とき]雷と聞い20年 技術改良重ね大動脈走る     (記<br>度京で会うにいがた)15 鉄道博物館(さいたま市) [とき]雷と聞い20年 技術改良重ね大動脈走る     (法<br>度京で会うにいがた)15 鉄道博物館(さいたま市) [とき]雷と聞い20年 技術改良重ね大動脈走る     (会話)     (日報話者文委 川朝)     (史364字)                                                                                                    |
| □     5:3:9 €     201101.17     火気-10版     11頁     駅刊     (至284年2)     ●       □     [CUC/7-4/20]     201101.15     レジヤ-10版     17頁     駅刊     (全7,357年)       □     運動のた泉ト+出雲路は     21.221 (三変価 環境省)       □     ■     201101.15     レジヤ-10版     12頁       ■     ■     201101.15     レジヤ-10版     12[       ■     ■     201101.15     レジヤ-10版     2[       ■     ■     201101.17     たく1-2版     22[       ■     ■     ■     201101.13     社会-12版       「なんでも適信]     ■     201101.12     ゲター-10版     4頁       ■     ■     201101.12     ゲター-10版     12[       「なんでも適信]     ■     201101.12     ゲター-10版     12[       ■     201101.12     ゲター-10版     13[     朝刊       ●     ■     201101.12     ゲター-10版     13[       ●     ●     ●     ●     ●     ●       ●     ●     ●     ●     ●     ●       ●     ●     ●     ●     ●     ●       ●     ●     ●     ●     ●     ●       ●     ●     ●     ●     ●     ●       ●     ●     < |

ー覧画面の各記事のリンクをクリックすると記事全文テキストが表示されます。また、各記事の左 にあるチェックボックスをチェックして、「一括表示」をクリックすると選択した記事全文テキス トが一括で表示されます。 記事全文テキストを表示すると、下記のような画面が表示されます。 下記の画面では検索時に指定した「佐渡」と「トキ」という単語がハイライトされています。 この画面または前の一覧画面で 🎇 をクリックすると記事のイメージが表示されます。 記事イメージを表示するには Adobe Acrobat Reader が必要です。

| 🧭 本文表示 - Windows Internet Explorer                                                                                                    |
|----------------------------------------------------------------------------------------------------|
| 🚱 🕞 💌 🖉 https://dos.g-search.or.jp/aps/QNIF/main.jsp?ssid=20110124153013660ac 💌 🔒 🗟 😽 🗙 🚼 Google 🔎                                                                               |
| : ファイル(E) 編集(E) 表示(V) お気に入り(A) ツール(D) ヘルプ(E)                                                                                                    |
| × Google キーワードを入力して検索 ▼ 3 検索 ・ ま上昇 地図 PageRank 1 日 に 異省 オードアイル 3 決美示 設定 ● ke-seno                                                                                                |
| 👷 お気に入り 🌈 本文表示 👘 🔹 🔂 👘 🖬 🐨 📾 🔹 ページ 🕑 * セーフティ 🕲 * ツール 🔍 🔹 🙎                                                                                                    |
| 新潟日報記事データベース                                                                                                    |
| 長岡の <mark>トキ</mark> 分散飼育 受け入れ態勢点検 26日に専門家視察<br>2011.01.19 地区F-10版 9頁 朝刊 (全363字)                                                                                                  |
| ◆記事イメージの表示 🌇 😂 この記書を印刷                                                                                                    |
| 秋にも <mark>トキ</mark> の分散飼育を受け入れることを目指し、長岡市寺泊夏戸で建設中の「市 <mark>トキ</mark> 分散飼育センター」(仮称)が18日までに<br>(ほぼ完成した。 <mark>トキ</mark> 飼育繁殖専門家会合(座長・小宮輝之上野動物園園長)の委員が26日に視察し、施設や受け入れ態勢をチェッ<br>クする。 |
| 委員は同センターを訪問後、市寺泊文化センターで会合を開き、同市での分散飼育の開始について検討、議論する。併せて <mark>佐渡</mark><br>市や他の分散飼育地での飼育繁殖の状況などについても検討する。                                                                        |
| 分散飼育センターは公共施設「寺泊夏戸センター」(旧夏戸小学校)のグラウンド跡に建設され、昨年8月に着工。ケージや作業室<br>を備える。                                                                                                    |
| 分散飼育は鳥インフルエンザなどの危険を分散するのが目的。東京都の多摩動物公園、石川県の県立いしかわ動物園に続き、<br>今月21、22の両日には島根県出雲市にも移送される。                                                                                           |
| 新潟日報社                                                                                                    |
| ◆記事イメージの表示                                                                                                    |
| ※記事イメージがブラウザの中に表示された場合、元画面に戻るにはブラウザのバックボタンをクリックして下さい。                                                                                                    |
| ◆ご注意<br>Nor Acobat<br>Reader PDFファイルを表示するためには、 <u>Adobe Acrobat Reader</u> が必要です。                                                                                                |
| □一覧に戻る 〕 [再検索 〕 ハイライト表示なし 〕                                                                                                    |
|                                                                                                    |
| ページが表示されました 💊 インターネット 🖓 🔹 🔍 100% 🔹                                                                                                    |

記事イメージ表示例

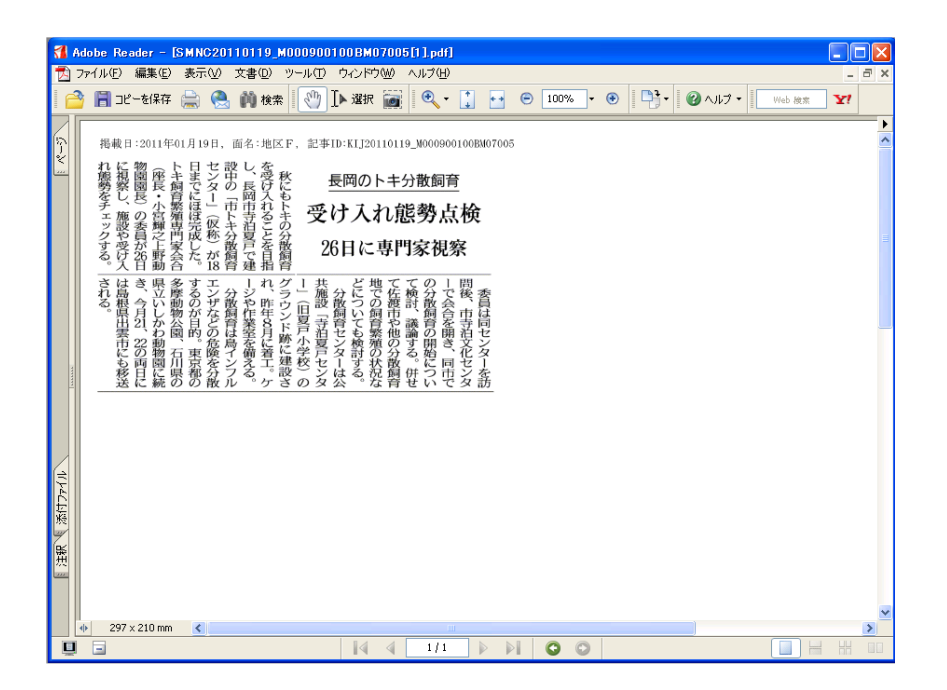